## How to invite new members to your team

- 1. Start at the event log-in page <a href="https://www.wpshcf.com/login/event">https://www.wpshcf.com/login/event</a>
- 2. Scroll down past the banner image and click on "MY TEAM" in the menu:

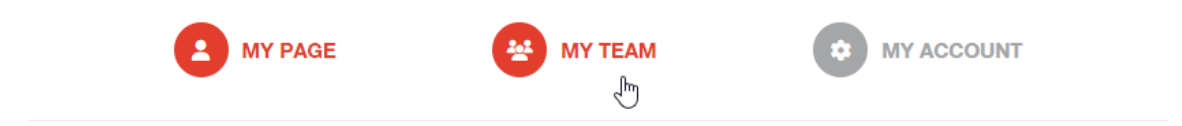

3. From here, you can Copy the team page URL:

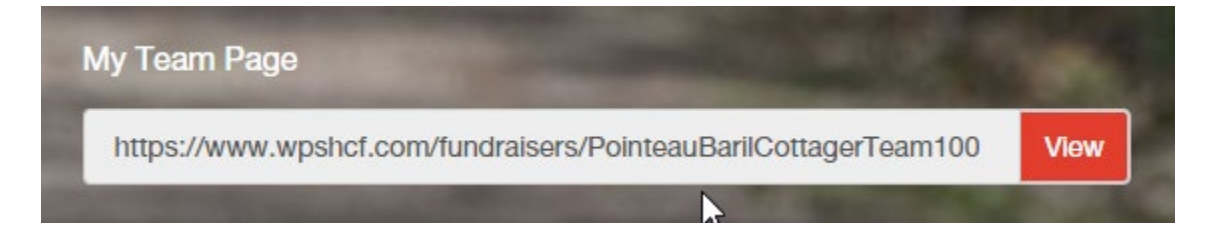

4. OR, scrolling to the bottom of this page, you can choose one of our templated Share messages:

## Invite others to join your Team

Send out links to join your Team fundraising page using the link below.

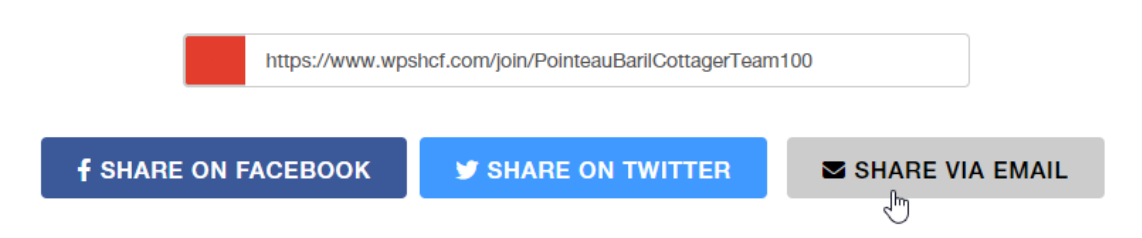